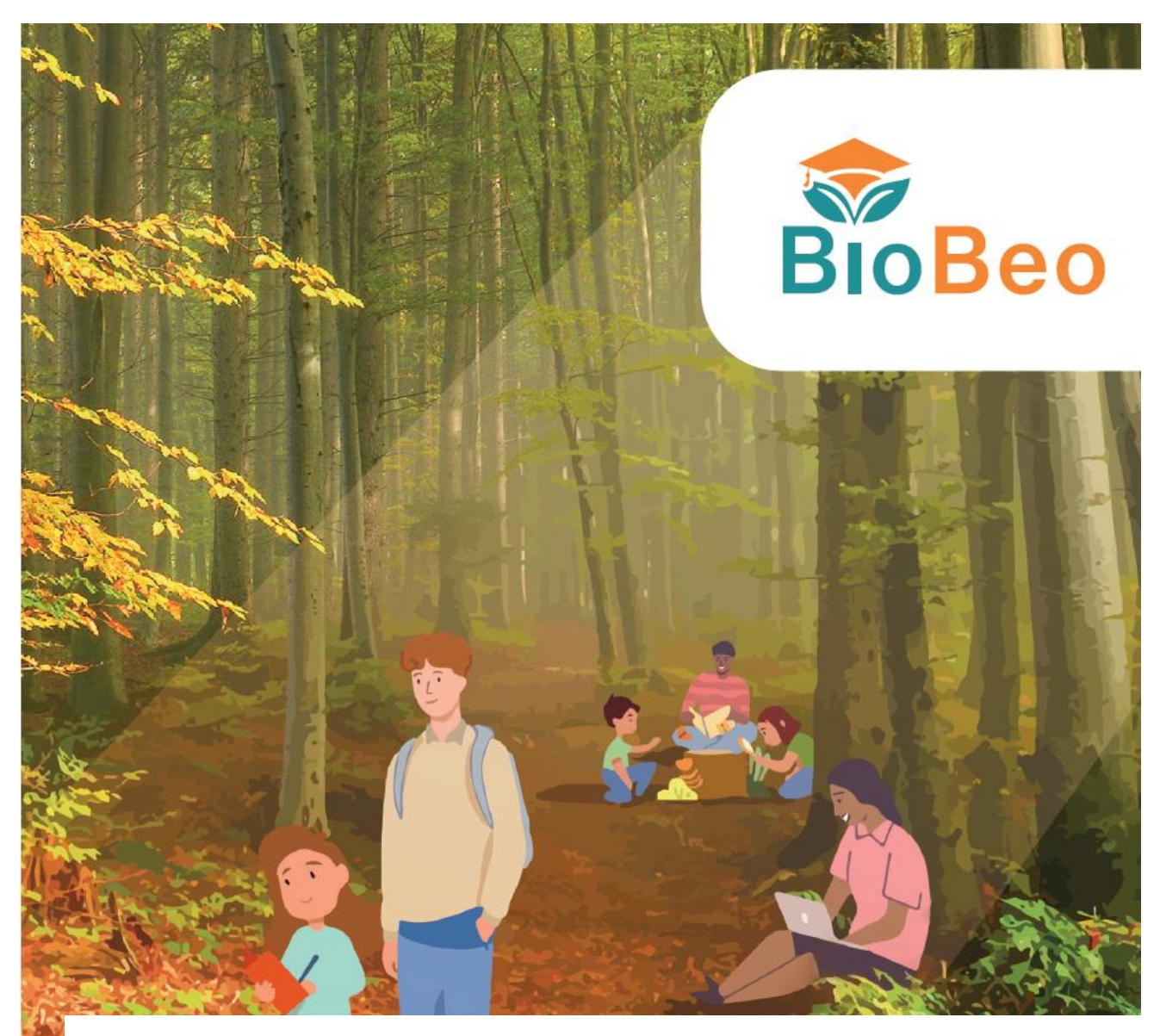

# **BioBeo Dashboard Guide for Educators**

## **BioBeo**

Innovative Education for the BioEconomy

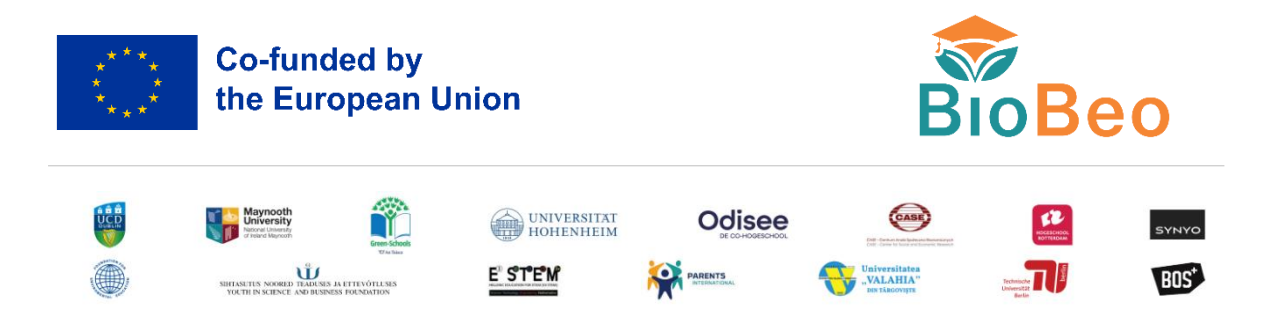

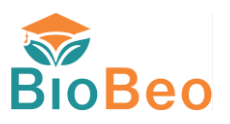

## **Project factsheet**

| Acronym: | BioBeo |  |
|----------|--------|--|
|          |        |  |

Title: Innovative Education for the BioEconomy

Coordinator: UNIVERSITY COLLEGE DUBLIN (UCD)

- Reference: 101059900
- Type: HORIZON
- Program: Horizon Europe
- Start: 1<sup>st</sup> November 2022
- Duration: 30 months

#### Website: <u>https://www.biobeo.eu/</u>

Consortium:University College Dublin, Ireland (UCD), CoordinatorMaynooth University, Ireland (MU)An Taisce, Ireland (AnT)Universitaet Hohenheim, Germany (UH)ODISEE University of Applied Sciences, Belgium (OUAS)Center for Social and Economic Research, Poland (CASE)Rotterdam University of Applied Sciences, Netherlands (RUAS)SYNYO GmbH, Austria (SYNYO)Foundation for Environmental Education, United Kingdom (FEE)Youth in Science and Business Foundation, Estonia (YSBF)Hellenic Education Society of STEM, Greece (E3STEM)International Parents Alliance, Netherlands (IPA)Universitatea Valahia Targoviste, Romania (UVT)

Technical University Berlin, Germany (TUB)

**BOS+,** Belgium (BOS+)

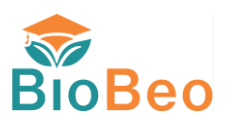

# **Deliverable factsheet**

| Title:           | BioBeo Dashboard Guide for Educators |
|------------------|--------------------------------------|
| Work package:    | WP3                                  |
| Submission date: | 26.08.2024                           |
| Contributors:    | YSBF                                 |

#### Document history:

| Revision | Date       | Main modification | Author |
|----------|------------|-------------------|--------|
| 0.1      | 26/08/2024 | First Draft       | YSBF   |
|          |            |                   |        |

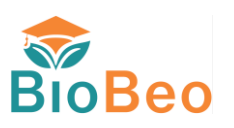

## **Disclaimer of warranties**

*This project has received funding from the European Union's Horizon Europe HORIZON under Grant Agreement No. 101059900.* 

This document has been prepared by BioBeo project partners as an account of work carried out within the framework of the EC-GA contract no 101059900.

Any dissemination of results must indicate that it reflects only the author's view and that the Commission Agency is not responsible for any use that may be made of the information it contains.

Neither Project Coordinator, nor any signatory party of BioBeo Project Consortium Agreement, nor any person acting on behalf of any of them:

- (a) makes any warranty or representation whatsoever, express, or implied,
  - (i). with respect to the use of any information, apparatus, method, process, or similar item disclosed in this document, including merchantability and fitness for a particular purpose, or
  - (ii). that such use does not infringe on or interfere with privately owned rights, including any party's intellectual property, or
  - (iii). that this document is suitable to any particular user's circumstance; or
- (b) assumes responsibility for any damages or other liability whatsoever (including any consequential damages, even if Project Coordinator or any representative of a signatory party of the BioBeo Project Consortium Agreement, has been advised of the possibility of such damages) resulting from your selection or use of this document or any information, apparatus, method, process, or similar item disclosed in this document.

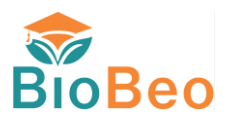

## **Abbreviations**

POI: Point of Interests

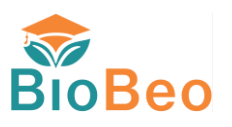

## Purpose

The purpose of this document is to serve as a guide for teachers, educators, and school staff. Its aim is to help them fully utilise the BioBeo Learning Tools (App and Dashboard) in their teaching. The document covers the basics of how the BioBeo Dashboard works, explaining the different features available for creating quiz-based routes. It details how to create routes for interactive learning before taking students on a learning adventure, and it also explains how to use quizzes in various teaching scenarios. Additionally, it describes how teachers can manage routes and quizzes using the BioBeo Dashboard features, which will be reflected on the BioBeo Learning App designed for student use.

Devices Supported: Desktops and Tablets.

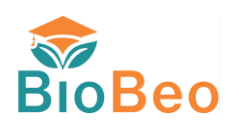

# **Table of Contents**

| Pro | oject factsheetii                                             |
|-----|---------------------------------------------------------------|
| De  | liverable factsheetiii                                        |
| Dis | claimer of warrantiesiv                                       |
| Ab  | breviationsv                                                  |
| Pu  | rposevi                                                       |
| Та  | ble of Contentsvii                                            |
| 1.  | Introduction1                                                 |
|     | 1.1. Advantages of the BioBeo Learning Dashboard1             |
|     | 1.2. Utilizing the Dashboard in Different Teaching Scenarios1 |
| 2.  | Registering and Login 2                                       |
| 3.  | Dashboard 4                                                   |
|     | 3.1 Account Information4                                      |
|     | 3.2 Statistics                                                |
|     | 3.3 Side Navigation4                                          |
|     | 3.4 Routes                                                    |
| 4.  | Account Information                                           |
|     | 4.1 Changing Profile Image                                    |
|     | 4.2 Changing Password7                                        |
| 5.  | Forgot Password                                               |
| 6.  | Creating a Route                                              |
|     | 6.1. Create Route9                                            |
|     | 6.2 Create POI                                                |
|     | 6.3 Create Quiz                                               |
|     | 6.4 Add Questions 15                                          |
| 7.  | Viewing and Editing Routes                                    |
|     | 7.1 Edit Route and Delete Route                               |
|     | 7.2 Edit POIs and Quiz                                        |
|     | 7.3 Edit Questions                                            |
| 8.  | Final Note                                                    |

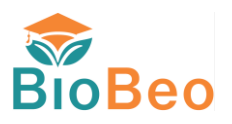

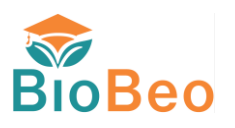

## **1. Introduction**

The BioBeo Learning Dashboard, is an innovative tool designed specifically for educators and teachers to create engaging, route-based quizzes. This simple platform allows teachers and educators to design interactive learning experiences that are seamlessly integrated with the BioBeo Learning App, developed for use by students to explore, and learn concepts in bioeconomy through nature.

### **1.1.** Advantages of the BioBeo Learning Dashboard

- **Enhanced Engagement:** The Dashboard enables teachers and educators to create interactive, quizbased routes that transform traditional lessons into dynamic learning adventures. By integrating these quizzes with real-world nature exploration, students remain actively engaged and motivated.
- **Personalized Learning:** Tailor the quiz content and routes to meet the diverse needs and learning paces of students.

### **1.2.** Utilizing the Dashboard in Different Teaching Scenarios

- **Field Trips and Outdoor Learning:** Enhance field trips with pre-designed quiz routes that guide students through specific learning objectives related to bioeconomy. As students navigate through nature, they can answer quiz questions that reinforce their understanding of key concepts such as sustainability, biodiversity, and resource management.
- **Classroom Integration:** Incorporate the tools into your regular classroom activities. Use it to create quizzes that complement your lessons, offering a mix of indoor and outdoor learning experiences. This blended approach helps solidify theoretical knowledge through practical application.
- **Project-Based Learning:** Design long-term projects where students use the BioBeo Learning App to complete quiz-based routes as part of their research and presentations. This hands-on method promotes critical thinking, problem-solving, and a deeper understanding of bioeconomic principles.
- Homework and Remote Learning: Assign quizzes and routes as homework or for remote learning scenarios. The tools ensures that learning continues beyond the classroom, providing students with interactive and meaningful assignments that can be completed at their own pace.
- **Seasonal and Thematic Units:** Develop quizzes and routes around seasonal changes or specific themes, such as the impact of climate change on local ecosystems. This approach not only makes learning more relevant and timelier but also helps students connect classroom knowledge with real-world environmental issues.

The BioBeo Learning Dashboard empowers educators to create rich, interactive learning experiences that captivate students and enhance their understanding of bioeconomy through nature. Embrace this tool to revolutionize teaching methods and inspire the next generation of environmentally conscious learners.

**Note:** The information that will follow is colour coded based on the areas highlighted within the images with different colours. Please use the image number as the reference, and the colour coded text.

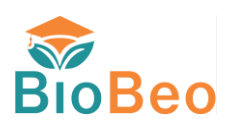

## 2. Registering and Login

#### To get started, use the following link: <u>https://dashboard.biobeo.eu/</u>

The link will navigate to **BioBeo Dashboard Login** page (*Image 1*). The initial language setup is set as **English**. If you want to change the language, click on the **Language dropdown** arrow on top right corner and select from the available list of languages. If the language you are looking for is not available, you can use the browser translation extension. For this, you will have to go to the settings of your device browser (Chrome/ Firefox/ Edge/ Others) and install the extension.

To Register click on Sign Up here. This will take you to Create Account page (Image 2).

(If you have already created an account, you can use your login credentials and start using the Dashboard.)

| BioBeo BioBeo Digital Das | board                                                                     | Co-funded by the European Union |
|---------------------------|---------------------------------------------------------------------------|---------------------------------|
|                           | Welcome<br>Fil out the information below in order to access your account. |                                 |
|                           | Forgot Password Don't have an account Sign Up here                        |                                 |
|                           |                                                                           |                                 |

Image 1: Login Page

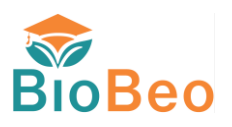

On the **Create Account** page, fill in all the details, and click on the **Create Account** button. This will take you to the **Dashboard Home** page.

| Create an accord<br>Let's get started by filling out the for | O<br>Sunt<br>rm below. |        | A and a line |
|--------------------------------------------------------------|------------------------|--------|--------------|
| Email                                                        |                        | 1 Star | - A ma       |
| Password                                                     | B                      |        |              |
| Confirm Password                                             | B                      | 1000   |              |
| Username                                                     |                        | TET    | 3            |
| Country Create Account Already have an account? Sign I       | In here                |        |              |

Image 2: Create Account Page

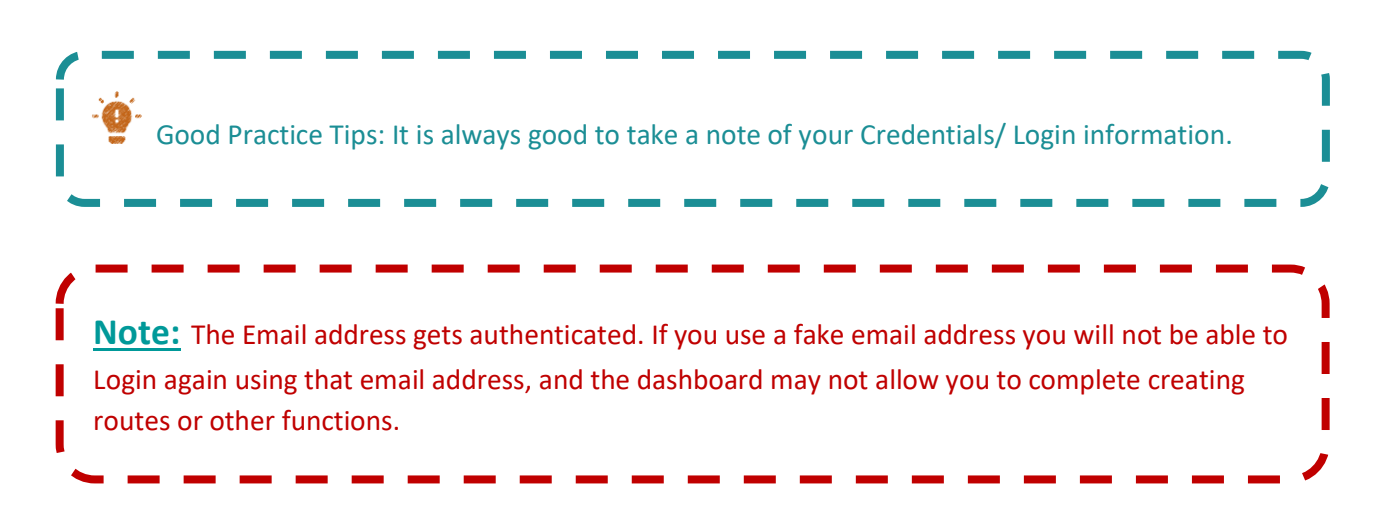

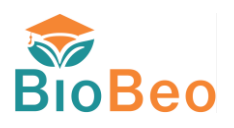

## 3. Dashboard

The **Dashboard Home** page consists of 4 areas. The **Account Information**, the **Overall Statistics**, **List of Routes**, and the **Side Navigation**. It also allows to **Logout** (*Image 3*).

| BioBeo       | Dashboard                       |            |             |            |
|--------------|---------------------------------|------------|-------------|------------|
|              | Routes<br>3                     | POIs<br>12 | Question 12 | ons 📮      |
| B Dashboard  | Routes                          |            |             |            |
| Routes       | Route Name                      | Image      | POIs        | Actions    |
| Create Route | Kadriorg Park Trail             |            | 5           |            |
|              | Brussels Bioeconomy Tour        |            | 7           | ്          |
|              | Bioeconomy Adventure in Tallinn | ALL SA     | 4           | <b>1</b> 2 |

#### Image 3: Dashboard Home Page

#### **3.1 Account Information**

The **Account Information** displays your username, profile image, and email address. You can change your profile image and password by clicking on the **Edit Icon** button which leads to **Account Information** Page *(Image 3)*.

### **3.2 Statistics**

The **Statistics** area will display the total number of routes, POIs (Point of Interests), and the questions in the database.

### **3.3 Side Navigation**

The **Side Navigation** allows to Create Route, check list of Routes and associated POIs, and Quiz Questions; and navigate back to **Dashboard Home** Page.

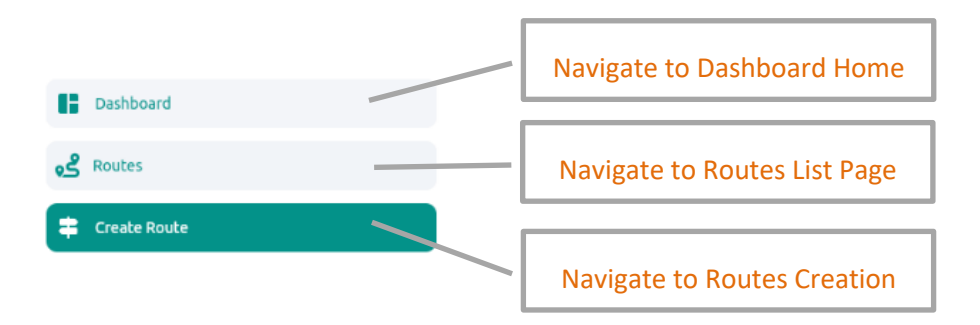

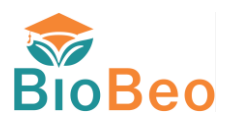

### **3.4 Routes**

The Routes area displays the list of routes created. It also gives a general idea of how many POIs are associated with that route, the route image, and allows for the editing the route information by clicking on the respective **Route Edit Action**.

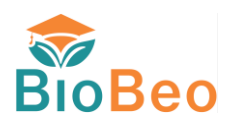

## 4. Account Information

The **Account Information** page displays username, email address, country, and profile image. Here you can change your password and profile image.

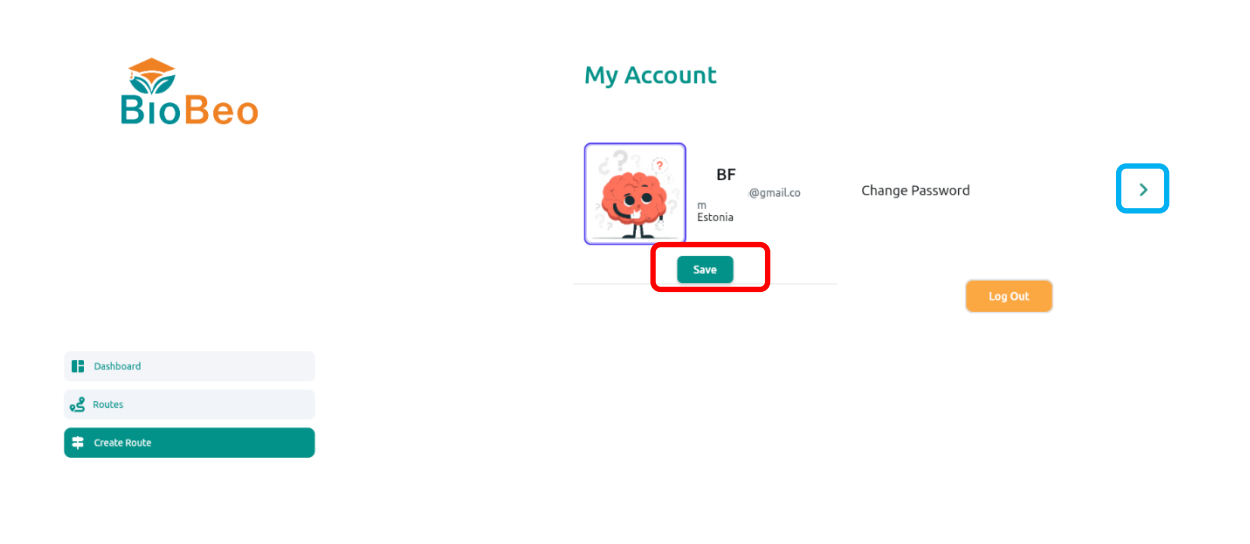

Image 5: Account Information Page

### 4.1 Changing Profile Image

| BioBeo       | Му | Account                 |                 |   |
|--------------|----|-------------------------|-----------------|---|
|              |    | iBF<br>mestonia<br>Save | Change Password | > |
| Create Route |    |                         |                 |   |
|              | l  | Gallery                 |                 |   |

#### Image 6: Gallery Screen

To change the profile image, click on the Image (Image 5), it will prompt to add image from gallery. Click on Gallery (Image 6) at the bottom of the screen select the required image from the folder and the click on Save button. It is important to click on Save Button. The image will show up once you go back to the dashboard.

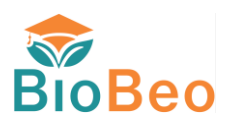

### 4.2 Changing Password

To change the password, click on the Arrow Icon (Image 5). This will navigate to Forgot Password page. Here you will have to enter your email ID and click on Send Link button for emailing you the link to change password. You can navigate back using the Back Arrow (Image 7).

Image 7: Forgot Password Page

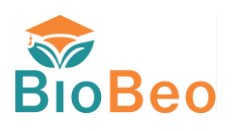

## 5. Forgot Password

In situations when you forget the password for logging in, you can click on the **Forgot Password** on **Login** Page *(Image 8)* and follow the instructions same as changing password.

|                                                                                                    | alitication of                                                                                                    | Co-funded by the                    |
|----------------------------------------------------------------------------------------------------|----------------------------------------------------------------------------------------------------|-------------------------------------|
| BioBeo                                                                                                    | eo Digital Dasboard                                                                                                    | European Union BB English 👻         |
|                                                                                                    | Even of the second of the second of the s | nee<br>rder to access your account. |
|                                                                                                    | Forgot Pass                                                                                                    | sword<br>27 Sign Up here            |
|                                                                                                    |                                                                                                    |                                     |
|                                                                                                    |                                                                                                    |                                     |
| A service and a service of the service of the servi | and that we are                                                                                                    |                                     |

Image 8: Login Page

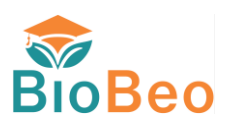

## 6. Creating a Route

The route creation process is setup as multi-step form, and consists of 4 steps. <u>Create Route> Create POI></u> <u>Create Quiz> Add Questions</u>. As such, it is always a good practice to complete the route setup once you start creating the routes. Therefore, it is important that you have all the information ready while creating a route.

A gist of information needed while creating a whole route with quiz (Will be explained further in instructions that will follow):

- Names/Titles
- Images
- Descriptions
- URL links
- Coordinates/ Places
- List of questions, answers and related

To get started with creating a route, on the **Dashboard Home** page, go to **Side Navigation** and click on **Create Route** button. This will navigate to **Create Route** page.

| BioBeo       | Dashboard                       |            |       | edit <b>2</b> <sup>⊕gmalLcom</sup> |
|--------------|---------------------------------|------------|-------|------------------------------------|
|              | Routes<br>3                     | POIs<br>12 | Quesi | zions                              |
| Dashboard    | Routes                          |            |       | I                                  |
| 8 Routes     | Route Name                      | Image      | POIs  | Actions                            |
| Create Route | Kadriorg Park Trail             |            | 5     | C                                  |
|              | Brussels Bioeconomy Tour        |            | 7     | ഭ                                  |
|              | Bioeconomy Adventure in Tallinn | ALL SA     |       |                                    |

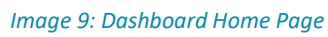

### 6.1. Create Route

The **Create Route** page form consists of various fields, for which you will need to prepare the information in advance (*Image 10*).

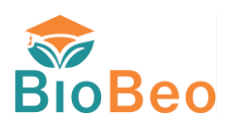

|              | Create Route                                                       |   |  |  |
|--------------|--------------------------------------------------------------------|---|--|--|
| BioBeo       | Create Route<br>Please enter the information below to add a route. | × |  |  |
|              | Add Photo<br>Upload an image here                                  |   |  |  |
| Dashboard    | Upload Image                                                       |   |  |  |
| Routes       | Field is required                                                  |   |  |  |
| Create Route | Showcase Route Name                                                |   |  |  |
|              | Field is required Description here                                 |   |  |  |
|              |                                                                    |   |  |  |
|              | Feld is required Requires adult supervision                        |   |  |  |
|              | URL for the route                                                  |   |  |  |
|              |                                                                    |   |  |  |

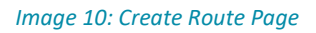

Fields Required:

- <u>Image:</u> An image that will be displayed on the Route List information. To upload the image, click on **Upload Image** button, this will show a prompt with Gallery at bottom. Click on the **Gallery** button and upload an image from a folder on your device.
- <u>Route/ Quiz Language:</u> The route/ quiz language is the language you will be using for the route/ quiz. If you are entering the information about the route in Eesti, then enter Eesti. Similarly, if you are entering the route/quiz information in French or Irish Gaelic, then enter French or Irish Gaelic. This is so that the students can filter the routes on the BioBeo App based on the languages itself.
- <u>Showcase Route Name</u>: This is the name you would like to give your route based on what you are teaching or the location or similar aspects.
- <u>Description</u>: This is the general overview of what the route entails, and what is the scope of the route.
- <u>Requires Supervision</u>: The **Required Supervision** (*Image 10 and 11*) toggle switch is to mark if there is requirement of adults to accompany the students on the route you are creating for their safety. If yes, switch ON the toggle, if not, leave it as it is.
- <u>URL for the route</u>: In the URL link field, you can add any web link you think is informative and supportive of the route you are creating.

Requires adult supervision

Requires adult supervision

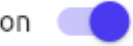

#### Image 11: Adult Supervision Toggle

Once you fill in all the details, you can then click on the **Create Route** button (*Image 12*). Your first step of creating a route will be completed and you will be directed to **Create POI** form page.

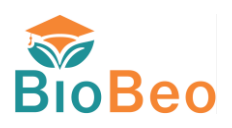

|              | Create Route                                                                                      |              |  |  |  |
|--------------|---------------------------------------------------------------------------------------------------|--------------|--|--|--|
| BioBeo       | Create Route Please enter the information below to add a route.                                   | ×            |  |  |  |
|              |                                                                                                   |              |  |  |  |
| Dashboard    | Budg Our Linguige                                                                                 |              |  |  |  |
| og Routes    | Rin Hike                                                                                          |              |  |  |  |
| Create Route | Travel around the park discovering nature.                                                        |              |  |  |  |
|              | Requires adult supervision  URL for the route https://greatruns.com/callinn-estonia-harku-forest/ |              |  |  |  |
|              |                                                                                                   | Create Route |  |  |  |

Image 12: Create Route Filled Form

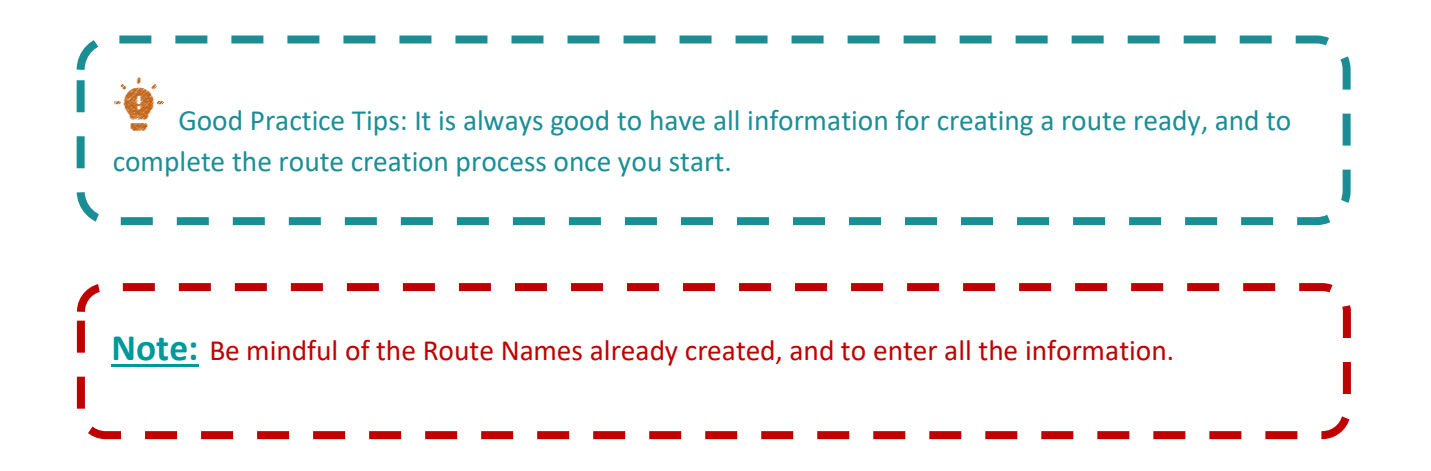

### 6.2 Create POI

The **Create POI** form page allows to setup point of interests (POIs) for your route. When the Dashboard directs to the **Create POI** form page, it will ask for accessing device location information (*Image 13*). The access dialogue may appear different based on the browser you are using. Ensure that you allow the device location access, as this will enable the Map.

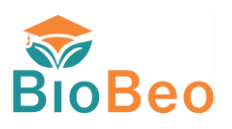

| Allow this time      |  |
|----------------------|--|
| Allow on every visit |  |
| Never allow          |  |
|                      |  |
|                      |  |

Image 13: Screen requesting location access

A route can have multiple POIs and different quizzes associated with those POIs. To get an idea, you can refer to *(Image 14)*. As a good practice, it is important to finish adding information of each POI and quiz/ questions associated to it first, before adding second POI and its related quiz.

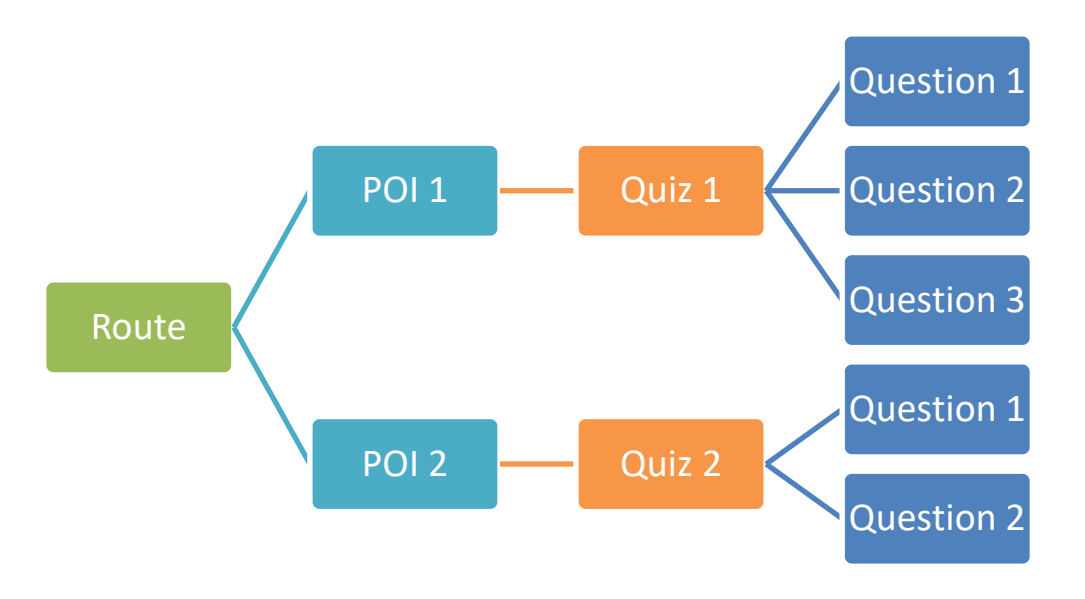

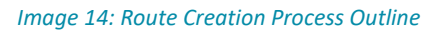

To complete the **Create POI** form fields you will require the following information ready (*Image 15*):

<u>POI location name/ coordinates:</u> This is the POI location along the route you are creating. If you have the name of the location or coordinates you can enter them in the **Search bar** on the map and click on the **Search** button. This will show your POI on the map as a map marker and update the **Location** field on the form. If you want to add a POI with a specific location, you will need the coordinates of the location for this, you can use Google Maps to obtain the information and then create the POI. On **Google Maps**, look for the location you want to use as a POI, take your mouse pointer to that location and then right click on your mouse. This will provide you with information about the **location coordinates** which you can use while creating the POI (*Image 16*).

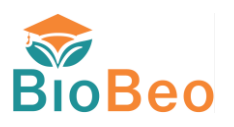

- <u>POI Name</u>: This is the name of the POI you are creating. You can name it based on the function of the POI you are creating.
- <u>Description</u>: Here you can give information about the POI for students to understand why that POI was chosen.
- <u>URL Link:</u> You can add any informational link suited with the POI to enhance students' knowledge.
- <u>Type:</u> This is where you select the topic of the POI from the dropdown list.

| Create POI Please enter the information below to add POIs.                                                                                                    | ×   |
|----------------------------------------------------------------------------------------------------|-----|
| Variation of the descent of the descent of the desc | + - |
| Bio Hile                                                                                                    |     |
| na iku Polesi.                                                                                                    |     |
| POIname                                                                                                    |     |
| Fald is required                                                                                                    |     |
| Description                                                                                                    |     |
|                                                                                                    |     |
|                                                                                                    |     |
| Field is weared                                                                                                    |     |
| URL                                                                                                    |     |
|                                                                                                    |     |
|                                                                                                    |     |
|                                                                                                    |     |
|                                                                                                    |     |

#### Image 15: Create POI Form

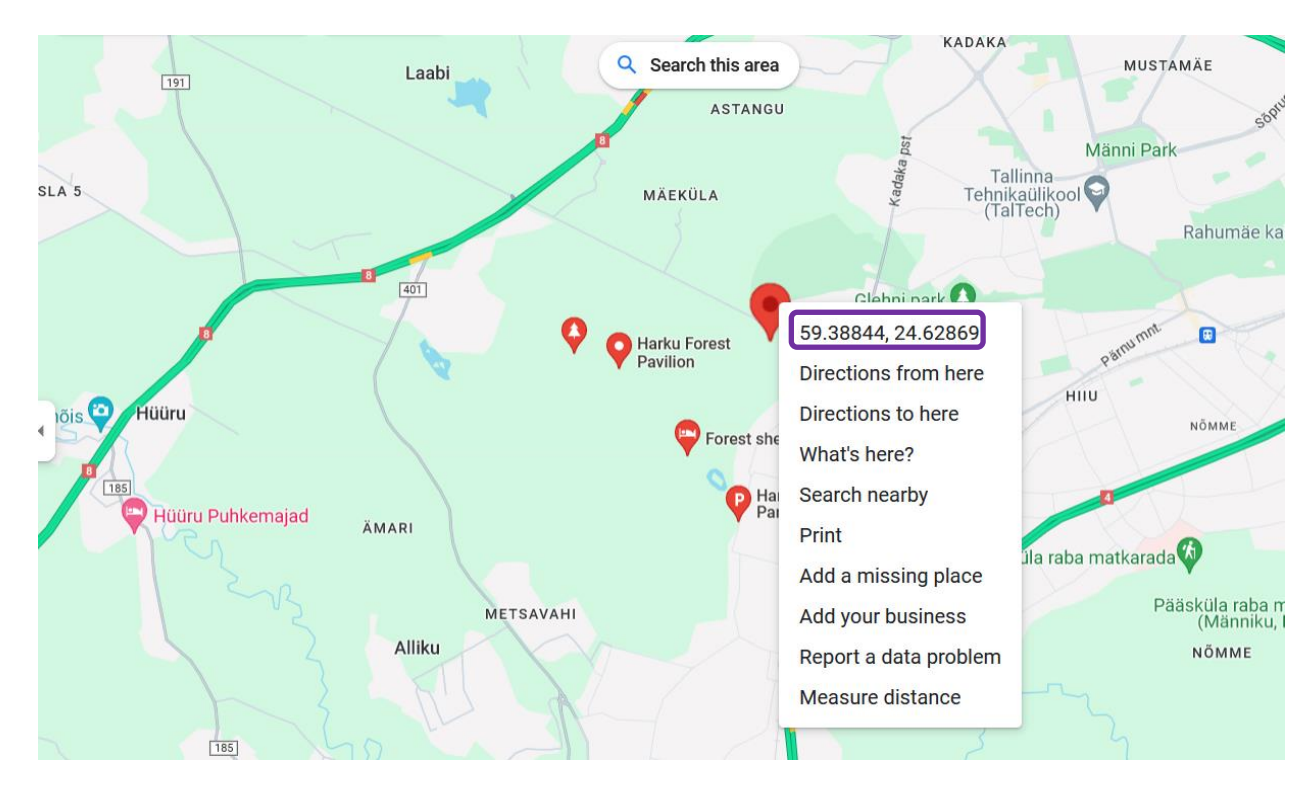

Image 16: Google Maps Coordinates

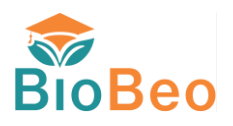

Once you are done, you can click on Add POI button at the bottom, which will let you know if the POI was added successfully. If there is an error, ensure all fields are entered properly. To move to next step in process click on Add Quiz (*Image 17*). If you just add the POI and not the quiz, this will not appear on the dashboard, but the this will update the information in the database.

| POI name         |
|------------------|
| Description      |
|                  |
|                  |
| URL              |
| Type v           |
|                  |
|                  |
| Add POT Add Quiz |

#### Image 17: Add POI and Quiz buttons

| Good Practice Tips: It is always good to add the POI and then add the quiz to that POI, as this will ensure that the process is complete. | - 1<br>- 1<br>- 1 |
|----------------------------------------------------------------------------------------------------|-------------------|
| Note: It is important to click on Add POI before clicking on Add Quiz.                                                                    | -<br> <br>/       |

### 6.3 Create Quiz

The **Create Quiz** form page is simple, where you add the name for the quiz, and description providing students with the context for the quiz (*Image 18*).

Fields Required:

<u>Quiz Name</u>: Name for the quiz or the quiz topic.

Description: Context for the quiz.

Once done you can click on Add Questions button to add questions to the quiz.

| Create Quiz<br>Please enter the information below to add a quiz to the POI. | ×             |
|-----------------------------------------------------------------------------|---------------|
| Bio Hike                                                                    |               |
| Biostructures                                                               |               |
| Biobased structures                                                         |               |
|                                                                             |               |
|                                                                             | Add Questions |
|                                                                             |               |
|                                                                             |               |

Image 18: Create Quiz form

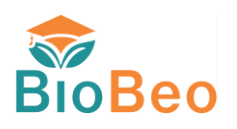

### 6.4 Add Questions

Add Questions form consists of many fields, and you need to be careful while entering the information *(Image 19)*. Unlike the **Create POI form** page, here you can add multiple questions as part of the same quiz. The fields required for Add Questions form are:

- <u>Image:</u> Uploading image is similar to the upload image in **Create Route** (*Image 20*). Upload an image related to your question here.
- <u>Question:</u> The question you want to add for the users to answer.
- <u>Description</u>: This can context for the question, helping users to answer the question.
- <u>URL Link:</u> This can be information link related to the question.
- <u>Answer options</u>: The question is setup to be answered as multichoice, where only one answer can be correct. You will need to provide minimum 4 answer options. 5<sup>th</sup> is optional. To mark the correct answer, check the box aligned with the answer option. For example, in *(Image 21)* "Wood", that is **option B** is the correct answer, therefore, the box aligned with option B is checked. Please note, only one answer can be set as correct answer.
- <u>Correct Answer</u>: In the Correct Answer field, you must re-enter the answer that is correct. Ensure that the text is same as the one you have entered in the options area, as the field is case sensitive. So, if in your options area, the correct answer is set as "*Wood*," you should enter "*Wood*" and not "*wood*." Easiest way is to just copy paste.
- <u>Answer Explanation</u>: In **Answer Explanation**, you can provide explanation for the correct answer, why the answer is correct, etc.

Once you are done, double check all the information and click on **Add Question** button (*Image 21*). This will add the question, as well as reset all the fields for you to enter another question to the quiz. When the form fields get reset, the Answer options checkboxes also get reset, and show as checked for all checkboxes  $\square$ . So, when you add another question be mindful of it, and uncheck boxes for options that are incorrect. You can add multiple questions using the **Add Question** button for one quiz.

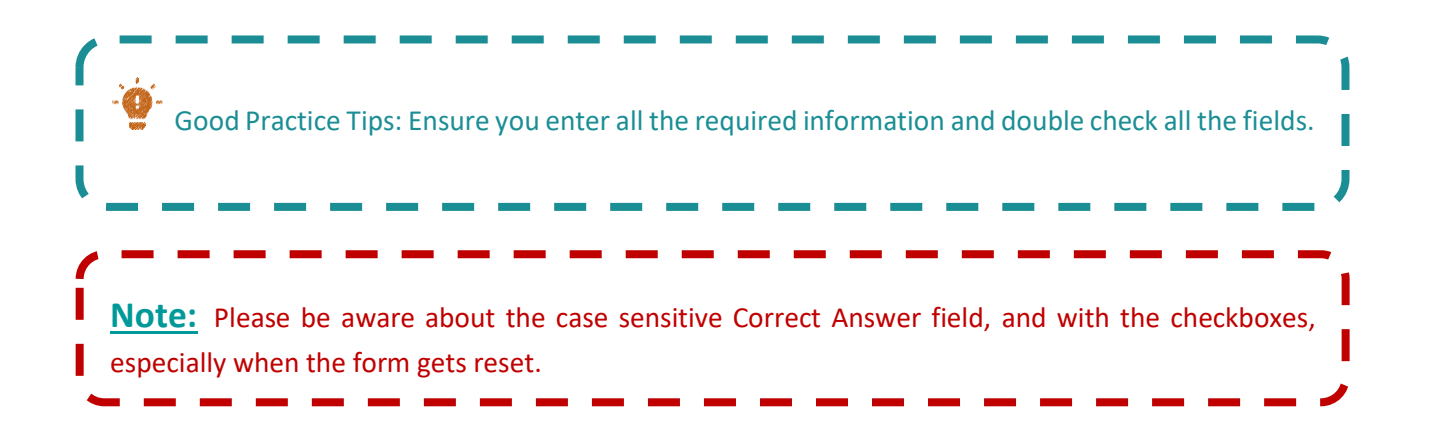

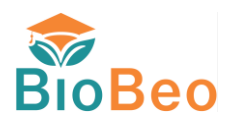

| Add questions to your quiz<br>You can add multiple questions to one quiz<br>[routeName]<br>[quizTible] |          |                                   | × |
|----------------------------------------------------------------------------------------------------|----------|-----------------------------------|---|
|                                                                                                    |          | Add Photo<br>Upload an image here |   |
| Question                                                                                               |          | Upload Image                      |   |
| Description here                                                                                       |          |                                   |   |
| URL                                                                                                    |          |                                   |   |
| Answer Options<br>Select the correct option by clicking on only one checkbox                           |          |                                   |   |
|                                                                                                    | Option A |                                   |   |
|                                                                                                    | Option 8 |                                   | 0 |
|                                                                                                    | Option C |                                   |   |
|                                                                                                    |          |                                   |   |

#### Image 19: Add Questions form

| Add questions to your quiz<br>You can add multiple questions to one quiz<br>Bio Hike<br>Biostructures |                   |                                   | × |
|----------------------------------------------------------------------------------------------------|-------------------|-----------------------------------|---|
|                                                                                                    |                   | Add Photo<br>Upload an image here |   |
| Question                                                                                              |                   | <b></b>                           |   |
| Field is required                                                                                     |                   |                                   |   |
| Description here                                                                                      |                   |                                   |   |
|                                                                                                    |                   |                                   |   |
| URL                                                                                                   |                   |                                   |   |
| Answer Options                                                                                        |                   |                                   |   |
| Select the correct option by clicking on only one checkbox                                            |                   |                                   |   |
|                                                                                                    | Option A          |                                   | D |
|                                                                                                    | Field is required |                                   |   |
|                                                                                                    |                   | Gallery                           |   |

Image 20: Upload image using Gallery

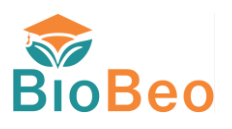

| Answer Onlinns                                              |                                                                                      |            |
|-------------------------------------------------------------|--------------------------------------------------------------------------------------|------------|
| Select the correct option by clicking on only one checkbox  |                                                                                      |            |
|                                                             | Option A<br>Plastic                                                                  | D          |
|                                                             | Option B<br>Wood                                                                     | _ <b>B</b> |
|                                                             | option C<br>Cement/Concrete                                                          |            |
|                                                             | Option D<br>Iron                                                                     |            |
| Dar Correl Asser                                            |                                                                                      |            |
| Wood A Annuer Eulantion<br>Wood is a nature based product . |                                                                                      |            |
|                                                             | *Please Click on Add Question to save the question Add Question Add Another POI Exit |            |

Image 21: Add Question Form Fields

If you are done with adding questions and intend to Add another POI to your Route, click on Add Another POI button (*Image 21*). This will take you to the **Create POI form** page, where you can start adding the information as explained in **section 6.2**. If you just want to finish the Route Process, click on the **Exit** button. To understand the Process flow of creating a route and adding POIs, see the (*Image 22*). Once you are done setting up the route it will display on the **Dashboard Home** page in the **Routes** area (*Image 23*). The Route will also then reflect on the BioBeo Learning App (*Image 24*).

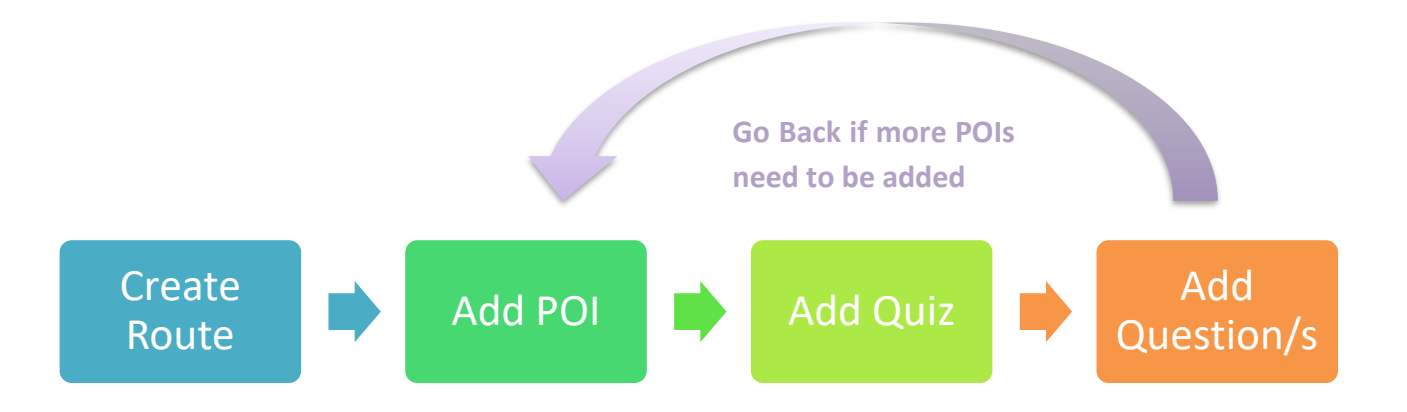

Image 22: Process Flow of Creating Route and Adding POIs

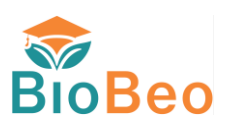

| Dashboard                                           |    |            |           |                 | 👰 Edit 💃 | G       |
|-----------------------------------------------------|----|------------|-----------|-----------------|----------|---------|
| Routes<br>4                                         | ٩٩ | POIs<br>13 | •         | Questions<br>13 | 2        |         |
| Routes                                              |    |            |           |                 |          |         |
| Route Name                                          |    | Image      | POIs<br>1 |                 |          | Actions |
| Kadriorg Park Trail                                 |    |            | 5         |                 |          | Ľ       |
| Brussels Bioeconomy Tour                            |    |            | 7         |                 |          | C       |
| Bioeconomy Adventure in Tallinn Botanical<br>Garden |    |            | 1         |                 |          | C       |

#### Image 23: Dashboard Home

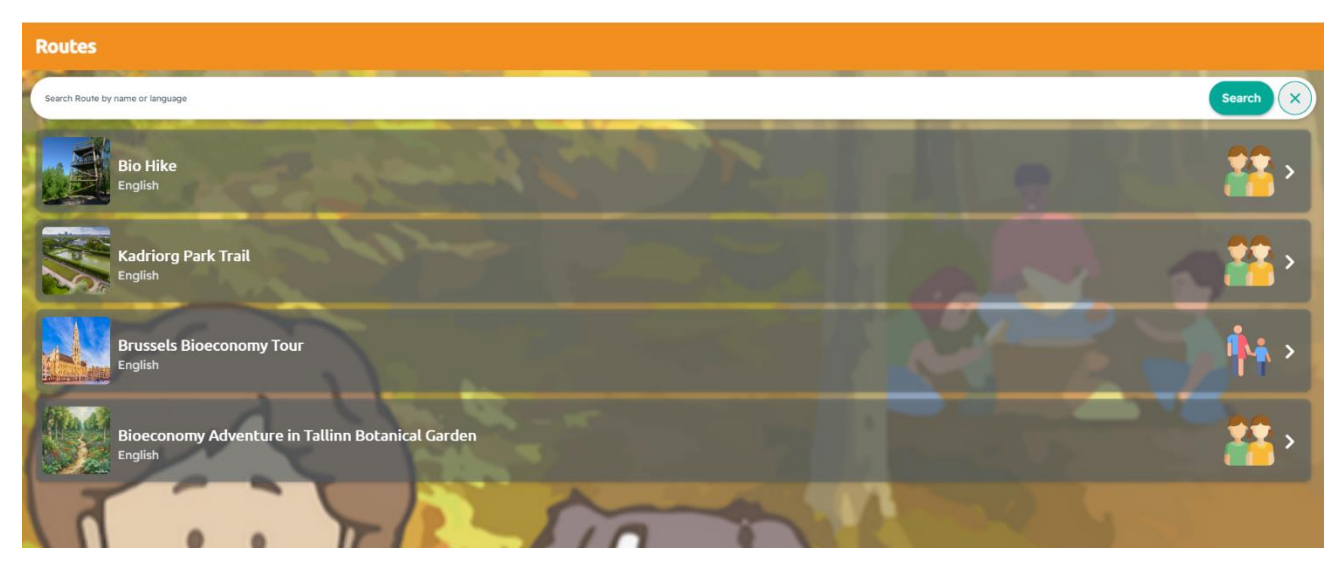

#### Image 24: Route on BioBeo Learning App

## 7. Viewing and Editing Routes

There are times when you will need to edit some information for the routes you have created, or maybe also delete the routes, as they no longer serve the purpose. The best way to do this is by going to the **Routes List** page using the Side Navigation **Routes** button (*Image 25*).

| BioBeo    | Dashboard                         |             |           | BF @gmail.com [→<br>Edit ♣ |
|-----------|-----------------------------------|-------------|-----------|----------------------------|
|           | Routes<br>3                       | POIs<br>12  | Question  | ons 📃                      |
| Dashboard | Routes                            |             |           |                            |
| ee Routes | Route Name<br>Kadriorg Park Trail | Image       | POIs<br>5 | Actions                    |
|           | Brussels Bioeconomy Tour          |             | 7         | ഭ                          |
|           | Bioeconomy Adventure in Tallinn   | All she she |           | ~*                         |

Image 25: Accessing Routes List Page

### 7.1 Edit Route and Delete Route

To edit a route, on the **Routes List** page, the first step is to look for the route you want to edit. You can do this either by scrolling the list of routes itself, or by entering the route name is **Search Bar** and clicking on **Search** button (*Image 26*).

| <b>_</b>       | Routes Search Route                              |       |           |         |  |
|----------------|--------------------------------------------------|-------|-----------|---------|--|
| BioBeo         | Route Name                                       | Image | POIs      | Actions |  |
|                | Kadriorg Park Trail                              |       | View POIs | 2 🖬     |  |
|                | Brussels Bioeconomy Tour                         |       | View POIs | 2       |  |
|                | Bioeconomy Adventure in Tallinn Botanical Garden |       | View POIs | 2 🖬     |  |
|                |                                                  |       |           |         |  |
| Dashboard      |                                                  |       |           |         |  |
| e Routes       |                                                  |       |           |         |  |
| 🛱 Create Route |                                                  |       |           |         |  |

Image 26: Routes List Page

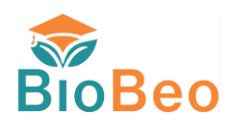

The search will provide you with the results. From here click on the **Edit Icon** for the selected route. This will open **Edit Routes** Page (*Image 27*).

| + Routes Search Source Search X |                        |           |         |
|---------------------------------|------------------------|-----------|---------|
| Route Name                      | Image                  | POIs      | Actions |
| Bio Hike                        |                        | View POIs |         |
|                                 | Image 27: Route Search |           |         |

On the **Edit Route** page, you can edit the information you want for the <u>**Route form**</u> and then click on **Update** button. Once you are done, you can close the page using the **Close Icon** (*Image 28*).

An important thing to remember here is, you will have to Upload the route image again, if not then the image will not get displayed.

| Edit Route Plesse edit the information below to update a route. | ×      |
|-----------------------------------------------------------------|--------|
|                                                                 |        |
| Save Image                                                      |        |
| Routor/Qic/Language<br>English                                  |        |
| Kadriorg Park Trail                                             |        |
| Approximately 2 kilometers                                      |        |
|                                                                 |        |
| Requires adult supervision 🕘                                    |        |
| UIIL for the route<br>https://www.kadriorupark.ee/park          |        |
|                                                                 | Jpdate |

#### Image 28: Edit Route Page

To delete a route, click on the **Delete Bin icon**, and confirm delete *(Image 29)*. It is important that you delete all the route related questions and POIs before you confirm deletion of the route.

| Routes     Search Route     Search X             |       |           |         |
|--------------------------------------------------|-------|-----------|---------|
| Route Name                                       | Image | POIs      | Actions |
| Kadriorg Park Trail                              |       | View POIs |         |
| Brussels Bioeconomy Tour                         |       | View POIs | 2 5     |
| Bioeconomy Adventure in Tallinn Botanical Garden |       | View POIs | 2 0     |
|                                                  |       |           |         |

Image 29: Deleting Route

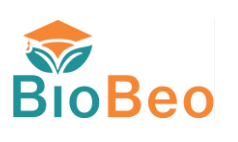

Good Practice Tips:
1. While updating the route form, reupload the image.
2. Before deleting a route, ensure all the related questions and POIs are deleted first.
3. Ensure you Edit/ delete only the routes that are created by you.

### 7.2 Edit POIs and Quiz

To Edit POIs for a route, first go to that route on the **Route List** page, and then click on **View POIs** button. This will open the **POIs List** Page for that route (*Image 30*).

| Route Name     Image     POIs     Actions       Kadriorg Park Trail     Image     Delete the related POIs and Questions       Brussels Bioeconomy Tour     Image     View POIs       Bioeconomy Adventure in Tallion Botanical Garden     Image     View POIs                                                                                                    | Routes Search Route Search                       | $\overline{\mathbf{x}}$ |           |                                                        |
|----------------------------------------------------------------------------------------------------|--------------------------------------------------|-------------------------|-----------|--------------------------------------------------------|
| Kadriorg Park Trail       View POIs       Image: Constraint of the point of the point | Route Name                                       | Image                   | POIs      | Actions<br>Delete the related POIs and Questions first |
| Brussels Bioeconomy Tour View POIs View POIs                                                                                                    | Kadriorg Park Trail                              |                         | View POIs | 2 2                                                    |
| Biogropomy Adventure in Talling Batanical Carden                                                                                                    | Brussels Bioeconomy Tour                         |                         | View POIs | C 🖻                                                    |
|                                                                                                    | Bioeconomy Adventure in Tallinn Botanical Garden |                         | View POIs | 2 3                                                    |

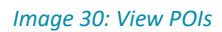

To edit any POI click on the Edit Icon for that POI. This will lead to Edit POI page (Image 31).

|                | ← POIs for Kadrio         | rg Park Trail                              |                | Add New Pol |
|----------------|---------------------------|--------------------------------------------|----------------|-------------|
| <b>Bio</b> Boo | POI Name                  | Coordinates                                | Quiz Questions | Actions     |
| DIODEO         | Kadriorg Palace           | LatLng(lat: 59.4394, lng: 24.7911)         | View Questions | <b>1</b>    |
|                | Botanical Garden          | LatLng(lat: 59.43902336, lng: 24.78812146) | View Questions | <b>2</b>    |
|                | Japanese Garden           | LatLng(lat: 59.43742135, lng: 24.78811156) | View Questions | 🗹 🖻         |
|                | Kadriorg Park Forest Area | LatLng(lat: 59.437682, lng: 24.7900499)    | View Questions | 🗹 🗵         |

| G | Dashboard    |
|---|--------------|
| ځ | Routes       |
| ŧ | Create Route |

Image 31: POI List Page

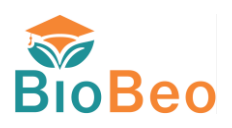

On the Edit POI page, there are 4 things that you can do (Image 32).

- 1. Edit the POI information, by just editing the required information, and then clicking on **Update POI** button. Here, the location information will get displayed as coordinates of a place.
- 2. Update the Quiz information for the POI by clicking on **Update Quiz** button.
- 3. Add a quiz to the POI. You can add the quiz here for your selected POI by clicking Add Quiz button.
- 4. Add a new POI, by clicking on the Add New POI button.

If you want to exit, just click on **Exit** button. This will navigate back to **POI List** page.

| Image: Carboard         Image: Carboard         Image: Carboard         Image: Carboard         Image: Carboard         Image: Carboard         Image: Carboard         Image: Carboard         Image: Carboard         Image: Carboard         Image: Carboard         Image: Carboard         Image: Carboard         Image: Carboard         Image: Carboard | Ecit POI                              |
|----------------------------------------------------------------------------------------------------|---------------------------------------|
| Create Rode                                                                                                    | Add New Pol                           |
|                                                                                                    | Image 32: Edit POI Page               |
| Good Practice Tips: C                                                                                                    | heck the information before updating. |

From **POI List** page for a route, you can also add a new POI to that route by clicking on the **Add New POI** button. The steps for deleting a POI are similar to that of routes, where you click on the **Delete Bin** icon for that POI. Before deleting any POI, please ensure that you delete any related questions by going to **Question List** page for that POI (*Image 33*).

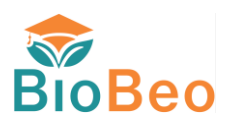

| + POIs for Kadrior        | g Park Trail                               |                | Add New Pol                                          |
|---------------------------|--------------------------------------------|----------------|------------------------------------------------------|
| POI Name                  | Coordinates                                | Quiz Questions | Delete the related questions before deleting the POI |
| Kadriorg Palace           | LatLng(lat: 59.4394, lng: 24.7911)         | View Questions | <b>∠</b>                                             |
| Botanical Garden          | LatLng(lat: 59.43902336, lng: 24.78812146) | View Questions | 2 🗵                                                  |
| Japanese Garden           | LatLng(lat: 59.43742135, lng: 24.78811156) | View Questions | 2 🗵                                                  |
| Kadriorg Park Forest Area | LatLng(lat: 59.437682, lng: 24.7900499)    | View Questions | 2 🗵                                                  |

#### Image 33: Deleting POI

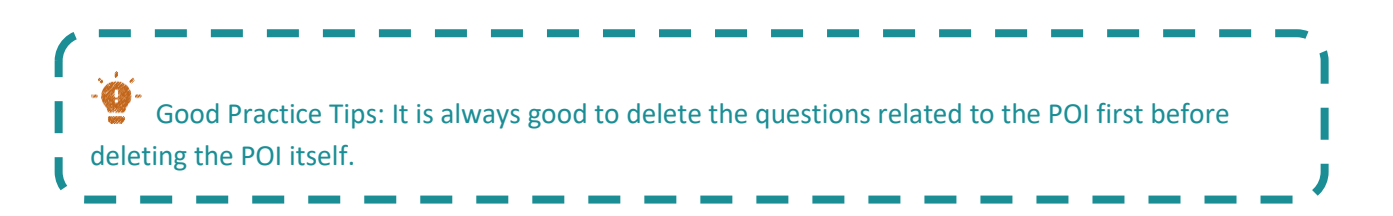

### 7.3 Edit Questions

To Edit questions for a POI, click in **View Questions** button from the **POI List** page for the route (*Image 34*). This will lead to the **List Questions** page for that POI. From there, you can edit any question for the POI by clicking on the **Edit Icon** for that question, which will open the **Edit Question** page (*Image 35*).

|        | ← POIs for Kadriorg F     | Park Trail                                 |                | Add New Pol |
|--------|---------------------------|--------------------------------------------|----------------|-------------|
| RioRoo | POI Name                  | Coordinates                                | Quiz Questions | Actions     |
| DIODEO | Kadriorg Palace           | LatLng(lat: 59.4394, lng: 24.7911)         | View Questions | <b>Z</b>    |
|        | Botanical Garden          | LatLng(lat: 59.43902336, lng: 24.78812146) | View Questions | 2           |
|        | Japanese Garden           | LatLng(lat: 59.43742135, lng: 24.78811156) | View Questions | 2 🖬         |
|        | Kadriorg Park Forest Area | LatLng(lat: 59.437682, lng: 24.7900499)    | View Questions | 2 🖬         |

| 6   | Dashboard    |
|-----|--------------|
| ംട് | Routes       |
| ŧ   | Create Route |

Image 34: Viewing Questions

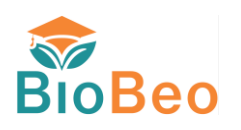

| <b>*</b>       | ← Questions for Kadriorg Palace                                                                                                    |       |                                | Add New Question |
|----------------|----------------------------------------------------------------------------------------------------|-------|--------------------------------|------------------|
| BioBoo         | Question                                                                                                    | Image | Answer                         | Actions          |
| DIODEO         | Which tree species are commonly found in the park surrounding Kadriorg Palace, and<br>how can they be used to create biobased products? |       | Willow and poplar for biofuels | 2                |
|                |                                                                                                    |       |                                |                  |
|                |                                                                                                    |       |                                |                  |
|                |                                                                                                    |       |                                |                  |
| Dashboard      |                                                                                                    |       |                                |                  |
| eg Routes      |                                                                                                    |       |                                |                  |
| 🛱 Create Route |                                                                                                    |       |                                |                  |
|                |                                                                                                    |       |                                |                  |
|                |                                                                                                    |       |                                |                  |

#### Image 35: List Questions Page

On the Edit Question page, you can achieve 3 things (Image 36 and 37)

- 1. Edit the information for that particular question and clicking on **Update Question** button to update. Please ensure that you upload the image again here as well.
- 2. Add a new question to the POI by clicking on **Add New Question** button.
- 3. Remove the question by clicking on **Remove Question** button. But it is advisable to do this from the **Question List** page.

While editing the questions, it is important to set the **checkbox**  $\square$  for the correct answer appropriately as they are reset (*Image 37*). Once you are done you can click on the Exit button.

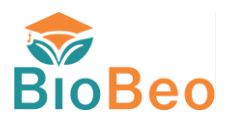

|              | Edit Questions                                                                                                    |  |  |
|--------------|----------------------------------------------------------------------------------------------------|--|--|
| BioBeo       | Edit questions<br>You can add questions                                                                                                    |  |  |
|              |                                                                                                    |  |  |
| Dashboard    | Save Image                                                                                                    |  |  |
| eg Routes    | Question<br>Which tree species are commonly found in the park surrounding Kadriorg Palace, and how can they be used to create biobased products?                                  |  |  |
| Create Route | Kadriorg Palace is surrounded by a variety of trees, including willow and poplar, which are suitable for biofuel production due to their rapid growth and high cellulose content. |  |  |
|              | URL                                                                                                    |  |  |
|              | Answer Options *Ensure a correct answer checkbox is selected before saving and exiting                                                                                            |  |  |

Image 36: Edit Question Page

|              | Edit Questions                                                                                                    |                                  |  |   |  |  |  |  |
|--------------|----------------------------------------------------------------------------------------------------|----------------------------------|--|---|--|--|--|--|
| BioBeo       | Kadriorg Palace is surrounded by a variety of trees, including willow and poplar, which are suitable for biofuel production due to their rapid growth and high cellulose content. |                                  |  |   |  |  |  |  |
|              | URL                                                                                                    |                                  |  |   |  |  |  |  |
|              | Answer Options                                                                                                    |                                  |  |   |  |  |  |  |
|              | *Ensure a correct answer checkbox is selected before saving and exiting                                                                                                    |                                  |  |   |  |  |  |  |
|              |                                                                                                    | Oak and pine for furniture       |  |   |  |  |  |  |
|              |                                                                                                    |                                  |  |   |  |  |  |  |
|              |                                                                                                    | Maple and beech for paper        |  |   |  |  |  |  |
| Dashboard    |                                                                                                    |                                  |  |   |  |  |  |  |
| es Routes    |                                                                                                    | Willow and poplar for biofuels   |  |   |  |  |  |  |
| Create Route |                                                                                                    |                                  |  |   |  |  |  |  |
|              |                                                                                                    | Cedar and fir for essential oils |  |   |  |  |  |  |
|              |                                                                                                    |                                  |  |   |  |  |  |  |
|              |                                                                                                    |                                  |  |   |  |  |  |  |
|              |                                                                                                    |                                  |  | • |  |  |  |  |

Image 37: Edit Questions Page Checkboxes

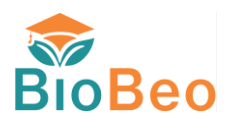

|                | Edit Questions                 |                                  |  |
|----------------|--------------------------------|----------------------------------|--|
| BioBeo         |                                | наріє апи иєсті ни рарег         |  |
| DioDeo         |                                | Willow and poplar for biofuels   |  |
|                |                                | Cedar and fir for essential oils |  |
|                |                                |                                  |  |
|                |                                |                                  |  |
|                |                                |                                  |  |
| Dashboard      | Enter Correct Answer here      |                                  |  |
| Routes         | Willow and poplar for biofuels |                                  |  |
| 🛱 Create Route | Answer ExplanaExplanation      |                                  |  |
|                |                                | Update Question                  |  |
|                |                                |                                  |  |
|                |                                | Add New Question Exit            |  |

Image 38: Edit Question Page Buttons

If you intend to delete the question, from the **Question List** page, click on the **Delete Bin** icon. You can also add a new question to the POI quiz by clicking on the **Add New Question** button (*Image 39*).

| BioBeo                                                                                   | ← Questions for Kadriorg Palace                                                                                                    |       |                                |         |  |  |  |  |  |
|------------------------------------------------------------------------------------------|----------------------------------------------------------------------------------------------------|-------|--------------------------------|---------|--|--|--|--|--|
|                                                                                          | Question                                                                                                    | Image | Answer                         | Actions |  |  |  |  |  |
|                                                                                          | Which tree species are commonly found in the park surrounding Kadriorg Palace, and<br>how can they be used to create biobased products? |       | Willow and poplar for biofuels |         |  |  |  |  |  |
|                                                                                          |                                                                                                    | •     |                                |         |  |  |  |  |  |
|                                                                                          |                                                                                                    |       |                                |         |  |  |  |  |  |
|                                                                                          |                                                                                                    |       |                                |         |  |  |  |  |  |
|                                                                                          |                                                                                                    |       |                                |         |  |  |  |  |  |
| Dashboard                                                                                |                                                                                                    |       |                                |         |  |  |  |  |  |
| Soutes                                                                                   |                                                                                                    |       |                                |         |  |  |  |  |  |
| 韋 Create Route                                                                           |                                                                                                    |       |                                |         |  |  |  |  |  |
|                                                                                          |                                                                                                    |       |                                |         |  |  |  |  |  |
|                                                                                          |                                                                                                    |       |                                |         |  |  |  |  |  |
| Image 39: Deleting Question                                                              |                                                                                                    |       |                                |         |  |  |  |  |  |
|                                                                                          |                                                                                                    |       |                                |         |  |  |  |  |  |
| (                                                                                        |                                                                                                    |       |                                |         |  |  |  |  |  |
|                                                                                          |                                                                                                    |       |                                |         |  |  |  |  |  |
| Good Practice Tips: Update the image again for the question, set the checkbox for the co |                                                                                                    |       |                                |         |  |  |  |  |  |
| answer, and delet                                                                        | e question from the question list page.                                                                                                 |       |                                | J       |  |  |  |  |  |
| ·                                                                                        |                                                                                                    |       |                                |         |  |  |  |  |  |

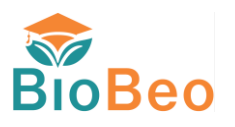

## 8. Final Note

It is always good to follow the best practices for setting up the routes, so that they function well.

Ensure that while setting up the routes, you always check the route area for safety of the students, and make appropriate remarks in the description area, if extra care needs to be taken.

You can use the Dashboard for multiple topics and find your own innovative way of using it for incorporating it in your teachings.

Good Luck!